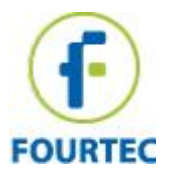

# **BluLite Calibration Instructions**

# Contents

| Required Equipment1                         |
|---------------------------------------------|
| Running BluLite in controlled environments1 |
| Connect BluLite to Datasuite1               |
| Reset Calibration3                          |
| Measuring with BluLite4                     |
| Preparing Excel4                            |
| Go to Calibration7                          |
| For 2 points of calibration9                |
| For 3 points of calibration:10              |

# **Required Equipment**

- A Windows PC with DataSuite software installed
- Temperature/Humidity generator for reference values
- Microsoft Excel app

# Running BluLite in controlled environments

#### Connect BluLite to Datasuite

- 1. Launch DataSuite software.
- 2. Please find the Bluetooth scanner in the shortkeys on the top toolbar or in "Devices".

| 🖲 🗗 🕞 🕞    | • • • • • • • • • | 3 💶 😣              |                 | •                             |        |   |  |
|------------|-------------------|--------------------|-----------------|-------------------------------|--------|---|--|
| Home S     | Settings Devices  | Analysis and Repor | ts Help         |                               |        |   |  |
| 齡 Run All  | 🖓 Auto Setup 🗵    | E Detect Devices   | Firmware Update | C Refresh Network Connections | Search | Q |  |
| 崎 Stop All | + Add Setup File  | Define Sensor      | Bluetooth       | 😁 Show Network Paths          |        |   |  |
| Actions    | Settings          | Dev                | vices           | DataNet Network               | Search |   |  |
| λ          |                   |                    |                 |                               |        |   |  |

3. Find the specific BluLite and add it to the map in DataSuite.

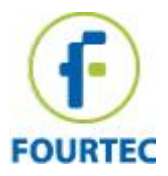

| Scan Bluetooth Devices           | x |
|----------------------------------|---|
| Scanning for devicesplease wait. |   |
| Pini-BI30313<br>BluLite31161     |   |
| BIULITE4 126 1                   |   |
|                                  |   |
|                                  |   |
|                                  |   |
|                                  |   |
|                                  |   |
| ₹ <sup>N</sup>                   |   |
| Add Device                       |   |

You will find the logger on the screen like this

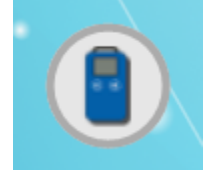

The BluLite is connected.

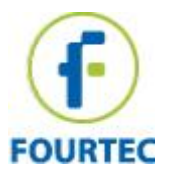

# **Reset Calibration**

1. right-click on the logger's icon and choose **Calibration => Reset Calibration**.

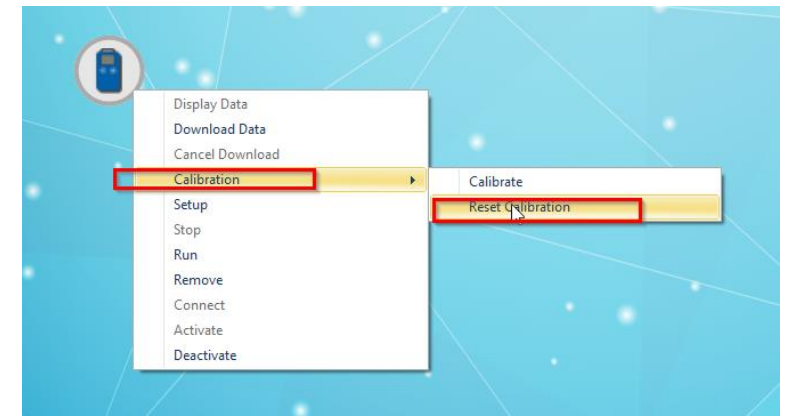

2. Setup logger: right-click on the logger's icon and choose **Setup.** 

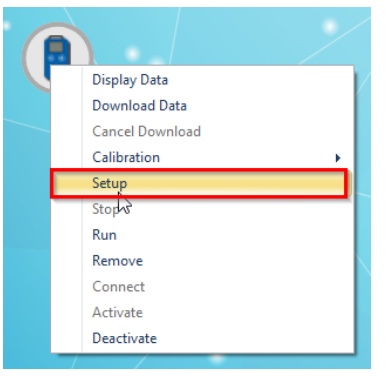

3. Set the logger parameters: Temperature scale °C, Interval 1 minute, Averaging points 1 as shown below:

| Setup for BluLite: 16231108                     |                               | x  |
|-------------------------------------------------|-------------------------------|----|
| Properties                                      | Sensors Boomerang Report      |    |
| Identifiers<br>SN:                              | 16231108                      |    |
| Comment:                                        | Bl <sup>j</sup> uLite 1108    |    |
| Device:                                         | BluLite                       |    |
| Firmware:                                       | 2.03                          |    |
| Battery level:                                  | 99%                           |    |
| Temperature Scale<br>○ °C ● °F<br>Sampling Rate |                               |    |
| Interval:                                       | 00:01:00 🚖 [hh:mm:ss]         |    |
| Recording time:                                 | 11.09:04:00 [(days) hh:mm:ss] | L3 |
|                                                 |                               |    |
|                                                 |                               |    |
|                                                 |                               |    |
|                                                 |                               |    |
| OK and Run                                      | OK Close                      |    |

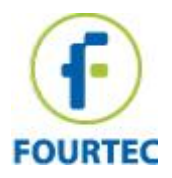

- 4. Push "Ok and Run" button.
- 5. Repeat Reset Calibration for each BluLite you wish to Calibrate.

#### Measuring with BluLite

- 1. First point Set the chamber for 90 minutes with the first desired value of the selected measurement and place the running data loggers into the chamber.
- 2. Second point Change the temperature settings of the chamber to second desired value of the selected measurement value and resume logging data for another 60 minutes (wait until the chamber is stabilized).
- 3. Third point (if 3 point calibration is made) Change the temperature settings of the chamber to second temperature value and resume logging data for another 60 minutes (wait until the chamber is stabilized).
- 4. Stop the measurement in the BluLite.

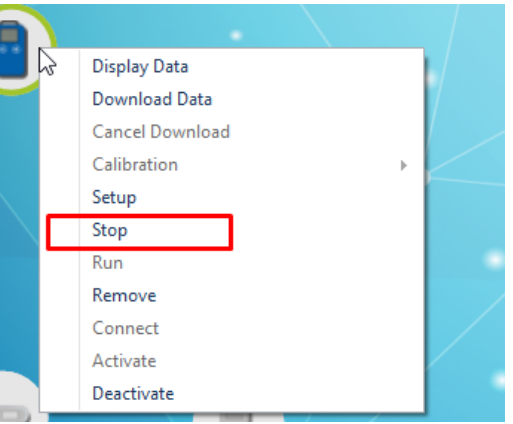

## **Preparing Excel**

- a. Make sure the BluLite device is still connected to the DataSuite
- b. Open the log files from "Open Data"

| ••••••••••                    |                                |                                                                                                    |                   |
|-------------------------------|--------------------------------|----------------------------------------------------------------------------------------------------|-------------------|
| Home Settings Devices         | Analysis and Reports Help      |                                                                                                    |                   |
| 🔁 Open Data 🛛 🐻 Save          | 🖓 Map View 🛛 🖉 Sensors View 🗵  | Backup System File Section: Section: | 🖳 Load Wallpaper  |
| 🗊 Save Project 🛛 Open Project | 🗟 History View 🔒 Lock Map View | C Restore System Files                                                                                                    | 🕼 Reset Wallpaper |
| File                          | Views                          | Backup                                                                                                    | V                 |

c. Select the dates (A); the loggers that were calibrated, you can choose multiple loggers at the same time by pressing Ctrl + Left click (B); and then press OK (C)

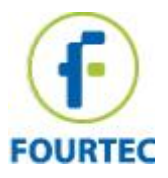

| Open Data Files                                                                                     |                                                                                                    |
|----------------------------------------------------------------------------------------------------|----------------------------------------------------------------------------------------------------|
| Time Period -<br>From:<br>Until:                                                                    | 01/05/2024 00:00 □ ▼<br>17/09/2024 23:59:59 □ ▼                                                                        |
| S/N<br>18043032<br>21060397<br>24051133<br>22221274<br>16231161<br>16231108<br>16231235<br>20103607 | Comment *   Test kantoor *   DL14microlog ProcUte   DL16 *   BuLite31161 *   BuLite31161 *   BuLite31235 *   Fourtec * |
| Data File Path<br>C:∖Users∖Publi                                                                    | ic:Yourtec\DataSuite\Data Files\                                                                                       |

d. For each logger press OK in the sync data window

| Sync Data     |    |               | x      |
|---------------|----|---------------|--------|
| Display rate: |    | Original Rate | $\sim$ |
|               |    | Average       |        |
|               |    | Close sample  |        |
|               |    |               |        |
| l             | OK | Cancel        |        |

The view will be changed to History view and the data will appear in a graph mode.

 Select the measurements you wish to export: By default, all the measurements are selected and are colored in the plot color in the graph. Deselect the measurements from the view in order to export only the relevant measurement.

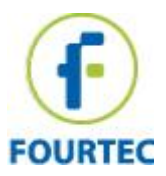

For example, we selected only temperature:

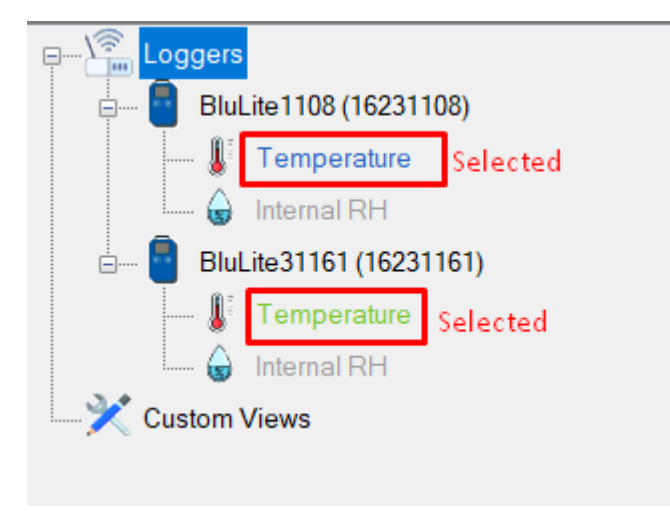

#### f. Export the data : Home>Export > Export to Excel

| <u>•••••</u> ••••••••••••••••••••••••••••••• | 💷 🕄                            |                        |                                                 |                    |                           |
|----------------------------------------------|--------------------------------|------------------------|-------------------------------------------------|--------------------|---------------------------|
| Home Settings Devices                        | Analysis and Reports Help      |                        |                                                 |                    |                           |
| 🕞 Open Data 🛛 🐻 Save                         | 🖓 Map View 🛛 🖉 Sensors View 🕞  | Backup System File     | 🕰 Load Wallpaper 🛛 🗐 Display All Devices' Names | Import From Mobile | Export - 🧟 Print Map View |
| 🗊 Save Project 🛛 Open Project                | 🗟 History View 🔒 Lock Map View | C Restore System Files | Reset Wallpaper                                 |                    | Export to Excel           |
| File                                         | Views                          | Backup                 | Wallpaper                                       | Import             | Export to CSV             |

#### The data will appear as such:

|    | Α          | В          | С           | D         | E            | F          |
|----|------------|------------|-------------|-----------|--------------|------------|
| 1  | Comment    |            | BluLite1108 |           | BluLite31161 |            |
| 2  | S/N        |            | 16231108    |           | 16231161     |            |
| 3  | Sensor     |            | Temperature |           | Temperature  |            |
| 4  | Low        |            |             |           |              |            |
| 5  | Pre-low    |            |             |           |              |            |
| 6  | Pre-high   |            |             |           |              |            |
| 7  | High       |            |             |           |              |            |
| 8  |            |            |             |           |              |            |
| 9  | Date       | Time       | Temperature | Alarm Typ | Temperature  | Alarm Type |
| 10 | 01/09/2024 | 3:03:56 pm | 23          |           | 23.2         |            |
| 11 | 01/09/2024 | 3:04:56 pm | 23          |           | 23.2         |            |
| 12 | 01/09/2024 | 3:05:56 pm | 23          |           | 23.2         |            |
| 13 | 01/09/2024 | 3:06:56 pm | 23          |           | 23.2         |            |
| 14 | 01/09/2024 | 3:07:56 pm | 23          |           | 23.2         |            |
| 15 | 01/09/2024 | 3:08:56 pm | 23          |           | 23.2         |            |
| 16 | 01/09/2024 | 3:09:56 pm | 23          |           | 23.2         |            |
| 17 | 01/09/2024 | 3:10:56 pm | 23          |           | 23.2         |            |
| 18 | 01/09/2024 | 3:11:56 pm | 22.9        |           | 23.2         |            |
| 19 | 01/09/2024 | 3:12:56 pm | 23          |           | 23.2         |            |
| 20 | 01/09/2024 | 3:13:56 pm | 22.9        |           | 23.2         |            |
| 21 | 01/09/2024 | 3:14:56 pm | 22.9        |           | 23.3         |            |
| 22 | 01/09/2024 | 3:15:56 pm | 23          |           | 23.2         |            |
| 23 | 01/09/2024 | 3:16:56 pm | 22.9        |           | 23.2         |            |
| 24 | 01/09/2024 | 3:17:56 pm | 22.9        |           | 23.2         |            |
| 25 | 01/09/2024 | 3:18:56 pm | 22.9        |           | 23.2         |            |
| 26 | 01/09/2024 | 3:19:56 pm | 22.9        |           | 23.2         |            |
| 27 | 01/09/2024 | 3:20:56 pm | 22.9        |           | 23.2         |            |
| 28 | 01/09/2024 | 3:21:56 pm | 22.9        |           | 23.2         |            |

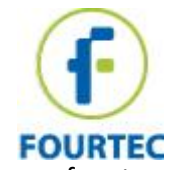

g. Calculate the average measurement value for each calibration point in each logger for at 20 samples (20 min), after the chamber is stabilized.

In the example below, we can see 2 temperature measurements. First point is 23 degrees and second point is 50 degrees with two loggers.

| 8  |            |            |             |              |            |            |            |                  |  |
|----|------------|------------|-------------|--------------|------------|------------|------------|------------------|--|
| 9  | Date       | Time       | Temperature | Alarm Type T | emperature | Alarm Type |            |                  |  |
| 10 | 01/09/2024 | 3:03:56 pm | 23          |              | 23.2       |            |            |                  |  |
| 11 | 01/09/2024 | 3:04:56 pm | 23          |              | 23.2       |            |            |                  |  |
| 12 | 01/09/2024 | 3:05:56 pm | 23          |              | 23.2       |            |            |                  |  |
| 13 | 01/09/2024 | 3:06:56 pm | 23          |              | 23.2       |            |            |                  |  |
| 14 | 01/09/2024 | 3:07:56 pm | 23          |              | 23.2       |            |            |                  |  |
| 15 | 01/09/2024 | 3:08:56 pm | 23          |              | 23.2       |            |            |                  |  |
| 16 | 01/09/2024 | 3:09:56 pm | 23          |              | 23.2       |            |            |                  |  |
| 17 | 01/09/2024 | 3:10:56 pm | 23          |              | 23.2       |            | Average Fi | rst point 31161  |  |
| 18 | 01/09/2024 | 3:11:56 pm | 22.9        |              | 23.2       |            | 23.205     |                  |  |
| 19 | 01/09/2024 | 3:12:56 pm | 23          |              | 23.2       |            |            |                  |  |
| 20 | 01/09/2024 | 3:13:56 pm | 22.9        |              | 23.2       |            | Average Fi | rst point 1108   |  |
| 21 | 01/09/2024 | 3:14:56 pm | 22.9        |              | 23.3       |            | =average(  | C10:C29)         |  |
| 22 | 01/09/2024 | 3:15:56 pm | 23          |              | 23.2       |            |            |                  |  |
| 23 | 01/09/2024 | 3:16:56 pm | 22.9        |              | 23.2       |            |            |                  |  |
| 24 | 01/09/2024 | 3:17:56 pm | 22.9        |              | 23.2       |            |            |                  |  |
| 25 | 01/09/2024 | 3:18:56 pm | 22.9        |              | 23.2       |            |            |                  |  |
| 26 | 01/09/2024 | 3:19:56 pm | 22.9        |              | 23.2       |            |            |                  |  |
| 27 | 01/09/2024 | 3:20:56 pm | 22.9        |              | 23.2       |            |            |                  |  |
| 28 | 01/09/2024 | 3:21:56 pm | <b>()</b> 9 |              | 23.2       |            |            |                  |  |
| 29 | 01/09/2024 | 3:22:56 pm | 22.9        |              | 23.2       |            |            |                  |  |
| 37 | 01/09/2024 | 3:17:30 pm | 50          |              | 50         |            |            |                  |  |
| 38 | 01/09/2024 | 3:17:40 pm | 50          |              | 50         |            |            |                  |  |
| 39 | 01/09/2024 | 3:17:50 pm | 50          |              | 50         |            |            |                  |  |
| 90 | 01/09/2024 | 3:18:00 pm | 49.9        |              | 50         |            | Average Se | cond point 31161 |  |
| 91 | 01/09/2024 | 3:18:10 pm | 50          |              | 50         |            |            |                  |  |
| 92 | 01/09/2024 | 3:18:20 pm | 50          |              | 50         |            |            |                  |  |
| 93 | 01/09/2024 | 3:18:30 pm | 49.9        |              | 50         |            | Average Se | cond point 1108  |  |
| 94 | 01/09/2024 | 3:18:40 pm | 49.9        |              | 50         |            |            |                  |  |
| 95 | 01/09/2024 | 3:18:50 pm | 50          |              | 50         |            |            |                  |  |
| 96 | 01/09/2024 | 3:19:00 pm | 50          |              | 50         |            |            |                  |  |

## Go to Calibration

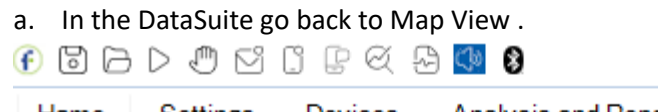

| Home   | Settings    | Devices      | Analysis and Rep | orts Help                     |
|--------|-------------|--------------|------------------|-------------------------------|
| 🔁 Open | Data 🕞 :    | Save         | 🕅 Map View       | ∬ <sup>≣</sup> Sensors View ⊸ |
| 🗊 Save | Project 🕞 🤅 | Open Project | 🗟 History View   | Lock Map View                 |
|        | File        |              | N N              | liews                         |

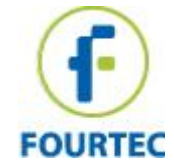

 b. Connect make sure the logger is still connected. Then, right click on logger's icon and choose Calibration => Calibrate, the following screen will appear:

| Display Data<br>Download Data<br>Cancel Download |                   |  |
|--------------------------------------------------|-------------------|--|
| Calibration                                      | Calibrate         |  |
| Setup                                            | Reset Calibration |  |
| Stop                                             |                   |  |
| Run                                              |                   |  |
| Remove                                           |                   |  |
| Connect                                          |                   |  |
| Activisto                                        |                   |  |

c. To prevent accidental change of the calibration, the calibration procedure is protected by a password. The default password is **1234.** 

| Password                              | x               |
|---------------------------------------|-----------------|
| Enter password to enable this feature |                 |
| Password :                            | _               |
| OK Cancel                             | Change Password |

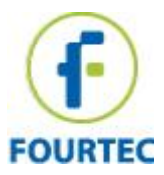

# For 2 points of calibration

| Calibration       |                |                  | х                                                                                                    |
|-------------------|----------------|------------------|----------------------------------------------------------------------------------------------------|
| Sensor<br>Sensor: | Temperature    | ~                | Logger data<br>BluLite<br>Serial Number: 16231108<br>BluLite 1108<br>Battery Level: 98%<br>Version: 2.04<br>Temperature: 23.40°C<br>Internal RH: 52.80% |
| Calibration       | Reference Valu | e Logger Value   |                                                                                                    |
| Point             | #1: 0          | 0                | Сору                                                                                                    |
| Point             | #2 23          | 23.205           | Сору                                                                                                    |
| Point             | #3 50          | 49.975           | Сору                                                                                                    |
|                   |                | Send Calibration | Reset Calibration Close                                                                                                    |

Enter values: **reference value** (the average for the chamber data) and **logger value** (the average for the logger's data) for points **#2** and **#3** as marked above. The logger value should correspond to each logger according to its serial number. Press **Send Calibration** to finish.

Repeat for each data logger.

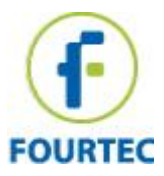

# For 3 points of calibration:

| nsor<br>Sensor: Te                 | mperature                  | ~                               | Logger data<br>BluLite<br>Serial Number: 16231108<br>BluLite 1108<br>Battery Level: 98%<br>Version: 2.04<br>Temperature: 23.40°C<br>Internal RH: 52.80% |
|------------------------------------|----------------------------|---------------------------------|----------------------------------------------------------------------------------------------------|
|                                    |                            |                                 |                                                                                                    |
| libration                          | Reference Value            | Logger Value                    |                                                                                                    |
| libration<br>Point #1:             | Reference Value            | Logger Value                    | Сору                                                                                                    |
| libration<br>Point #1:<br>Point #2 | Reference Value<br>8<br>23 | Logger Value<br>7.883<br>23.205 | Сору                                                                                                    |

Enter values: **reference value** (the average for the chamber data) and **logger value** (the average for the logger's data) for points **#1**, **#2** and **#3** as marked above.

The logger value should correspond to each logger according to its serial number. Press **Send Calibration** to finish.

Repeat for each data logger.